## (1) Download をクリック

Home > Software > Drivers > AXE027 USB Cable Driver >

|           | AXE027 USB Cable Driver               |
|-----------|---------------------------------------|
| Co man    |                                       |
| 13 Martin | AXE027_USB_Driver<br>FREE<br>Download |
| 4/ 4      | Print Page 🚢 Share 🗗 🔽 😏 🍻 🗤 🗤 🖅      |

(2) Windows Preinstaller をクリック

| Deals Downloads Revision Astory                                                                                                    |                                 |
|----------------------------------------------------------------------------------------------------|---------------------------------|
| Downloads                                                                                                    |                                 |
| Driver installation instructions (Windows/Linux/Mac)                                                                                                    | PDF Manual                      |
| Windows USB Driver (zp format) v2.08.14<br>Use this download to manually install the driver as described in the PDE instructions above.                                                                                                    | Windows Driver                  |
| Windows USB Driver (self estracting preinstaller format) v2.08.14<br>Note the previsation may only be used before the XXE027 is first inserted.<br>If the XXE027 has ever been misrefed you music we be minavaid up download above instead. | Windows<br>Preinstaller         |
| USB Driver for Mac OSX Intel 64 bit (10.9+)                                                                                                    | Mac Intel 10.9+<br>(64 bit)     |
| USB Driver for Mac OSX Intel 64 bit (10.3-10.8)                                                                                                    | Mac Intel 10.3-10.8<br>(32 bit) |
| USB Driver for Mac OSX Hitel 32 bit (10.3-10.8)                                                                                                    | Mac Intel 10.3-10.8<br>(32 bit) |
| USB Driver for Mac OSX PowerPC (10.3 - 10.5)                                                                                                    | PowerPC Driver                  |
| Driver Information for Linux / Chromebook                                                                                                    | Linux /<br>Chromebook           |
| Advanced Settings (OOM port / download speed)                                                                                                    | Settings PDF                    |
|                                                                                                    |                                 |

(3) axe027\_installer.exe を実行

(4) ユーザアカウント制御「次の不明な発行元からのプログラムに このコンピュータの変更を許可しますか?」に「はい」で答える

(5) USBケーブルを外した状態で、OK をクリック

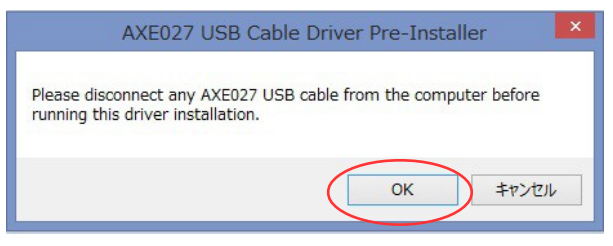

(6) Setup をクリック

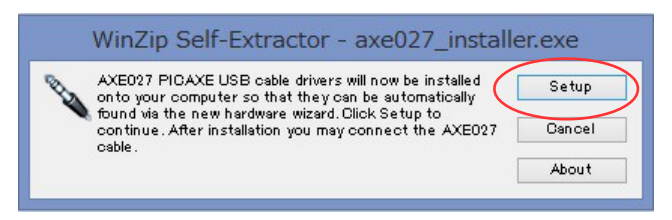

- (7) USBケーブルを接続
- (8) PICAXE Editor を起動
- (9) COM Port の選択肢から「AXE027 PICAXE USB」を選ぶ。選択肢にないときは下の、「Refresh COM port」をクリック

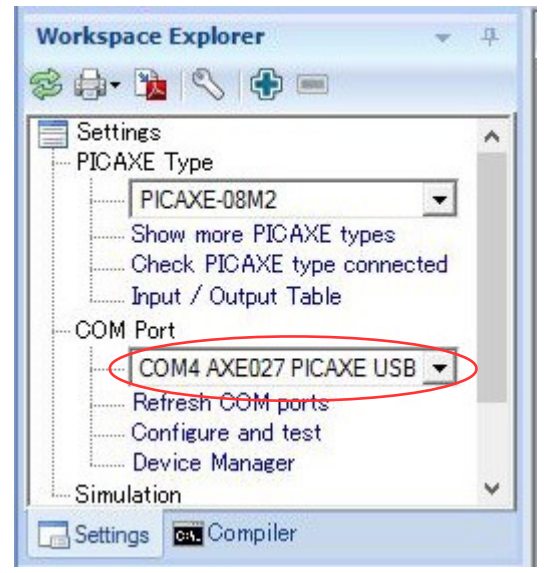